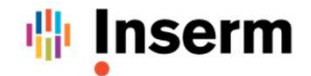

# **Cloud INSERM**

# Connexion et Utilisation du Portail Cloud INSERM (NHDS)

version 1.0

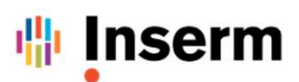

- ✓ ETAPE N°0 : Prérequis pour l'accès au Portail Cloud INSERM (NHDS)
  - 1. Disposer d'un compte utilisateur dans l'annuaire Active Directory INSERM ADN
  - 2. Disposer d'un accès VPN via le Client Global Protect sur remote.nhds.inserm.fr

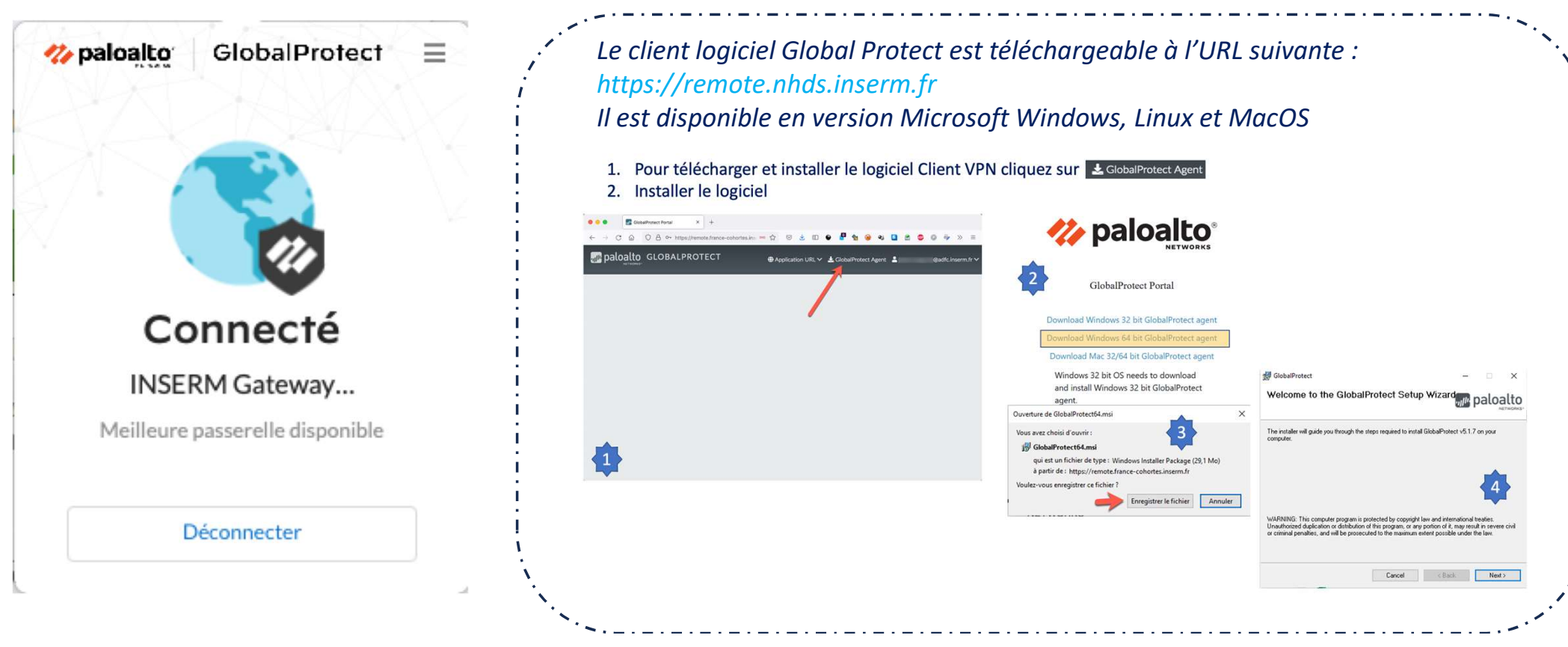

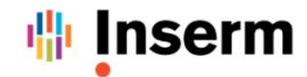

# CONNEXION AU PORTAIL CLOUD

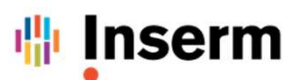

#### ✓ ETAPE N°1 : Connexion au Portail Cloud INSERM (NHDS)

- 1. Vérifier la connexion au VPN remote.nhds.inserm.fr
- 2. Se connecter sur l'URL : <u>https://cloud.inserm.fr</u>
- 3. Choisir le Type d'authentification « Annuaire INSERM »
- 4. Cliquez sur « CONNEXION »

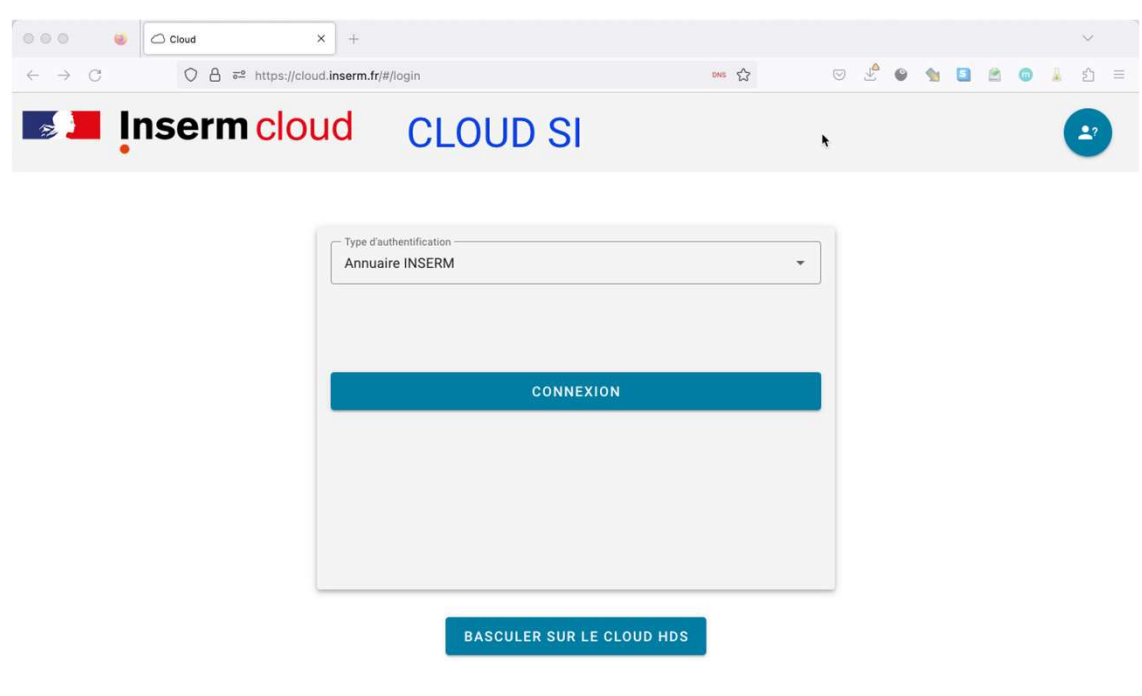

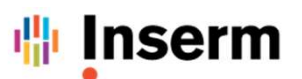

#### ✓ ETAPE N°2 : Authentification INSERM SSO

- 1. Rentrer les identifiants Active Directory ADN que vous avez reçus :
  - prenom.nom@inserm.fr ou prenom.nom@ext.inserm.fr
  - Mot de passe
- 2. Cliquez sur « Valider »

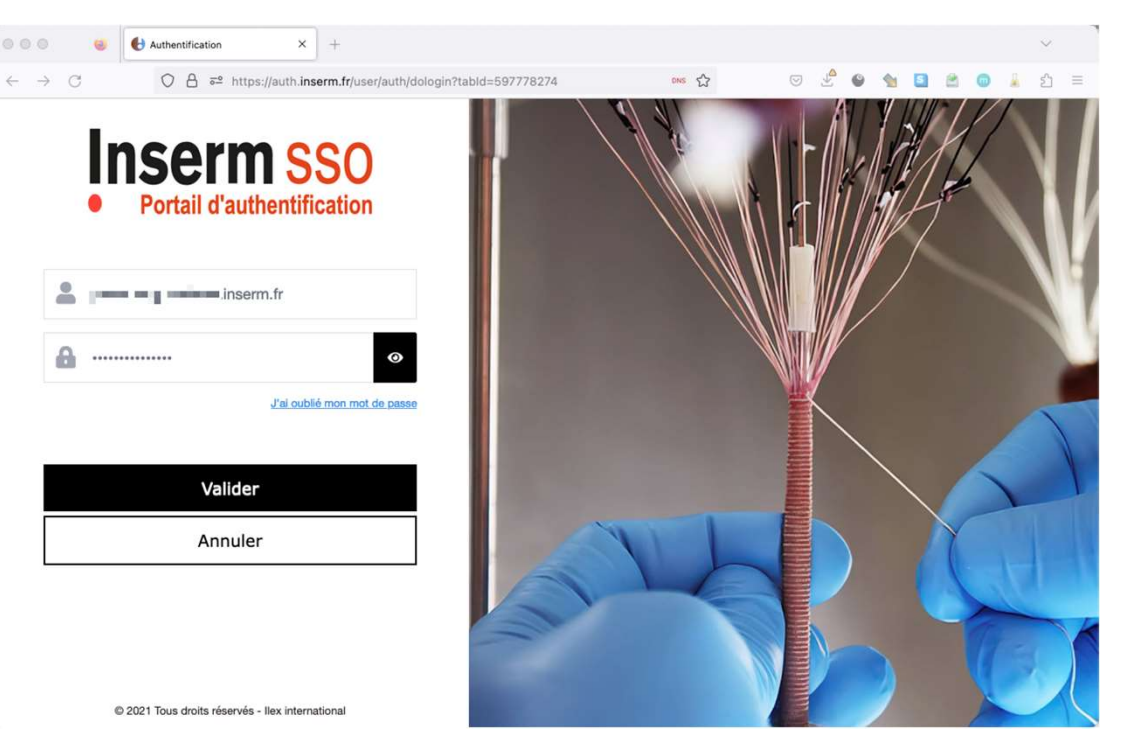

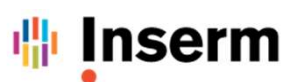

✓ ETAPE N°2.1 : Première connexion au SSO INSERM – Enrôlement du second facteur d'authentification

Si vous avez déjà réalisé cette étape, vous pouvez passer à <u>l'étape N°3</u>

- 1. Un mail vous est envoyé avec un code, veuillez ressaisir ce code dans un délai de 5 minutes
- 2. Cliquez sur « Valider »

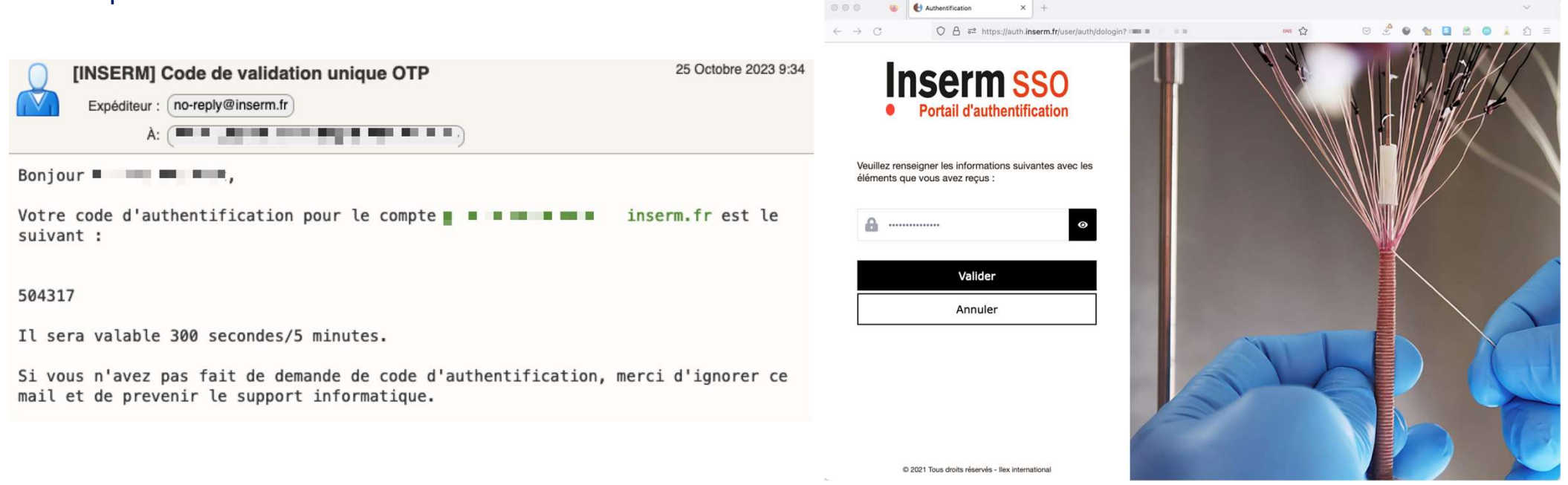

#### Inserm 141

( )

# **Connexion au Portail Cloud INSERM**

- ETAPE N°2.2 : Première connexion au SSO INSERM Enrôlement du second facteur d'authentification  $\checkmark$
- 1. Télécharger et installer sur votre SmartPhone Apple iOS ou Android l'application ILEX Sign&Go en utilisant le QRCODE
- 2. S'assurer que les notifications sont bien activées sur votre SmartPhone pour l'application ILEX Sign&Go

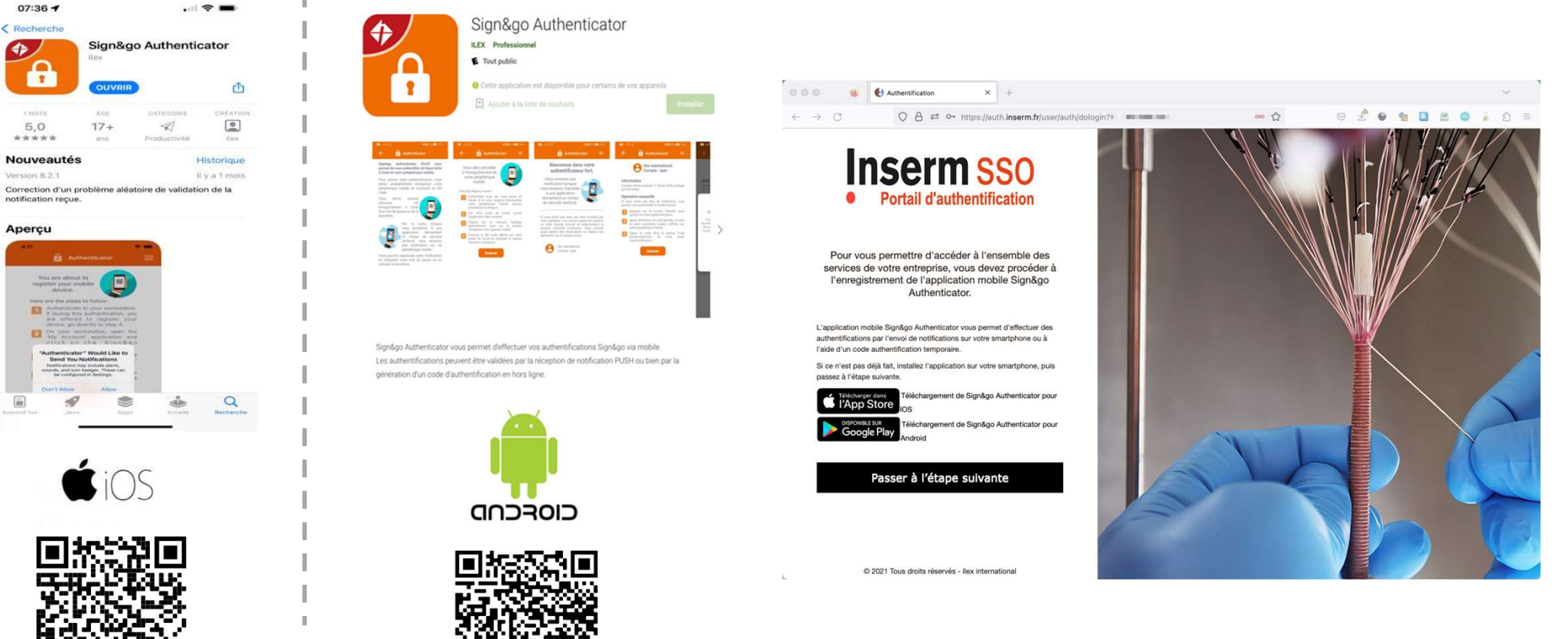

Cliquer sur « Passer à l'étape suivante »

# 🌐 Inserm

## **Connexion au Portail Cloud INSERM**

✓ ETAPE N°2.3 : Première connexion au SSO INSERM – Enrôlement du second facteur d'authentification

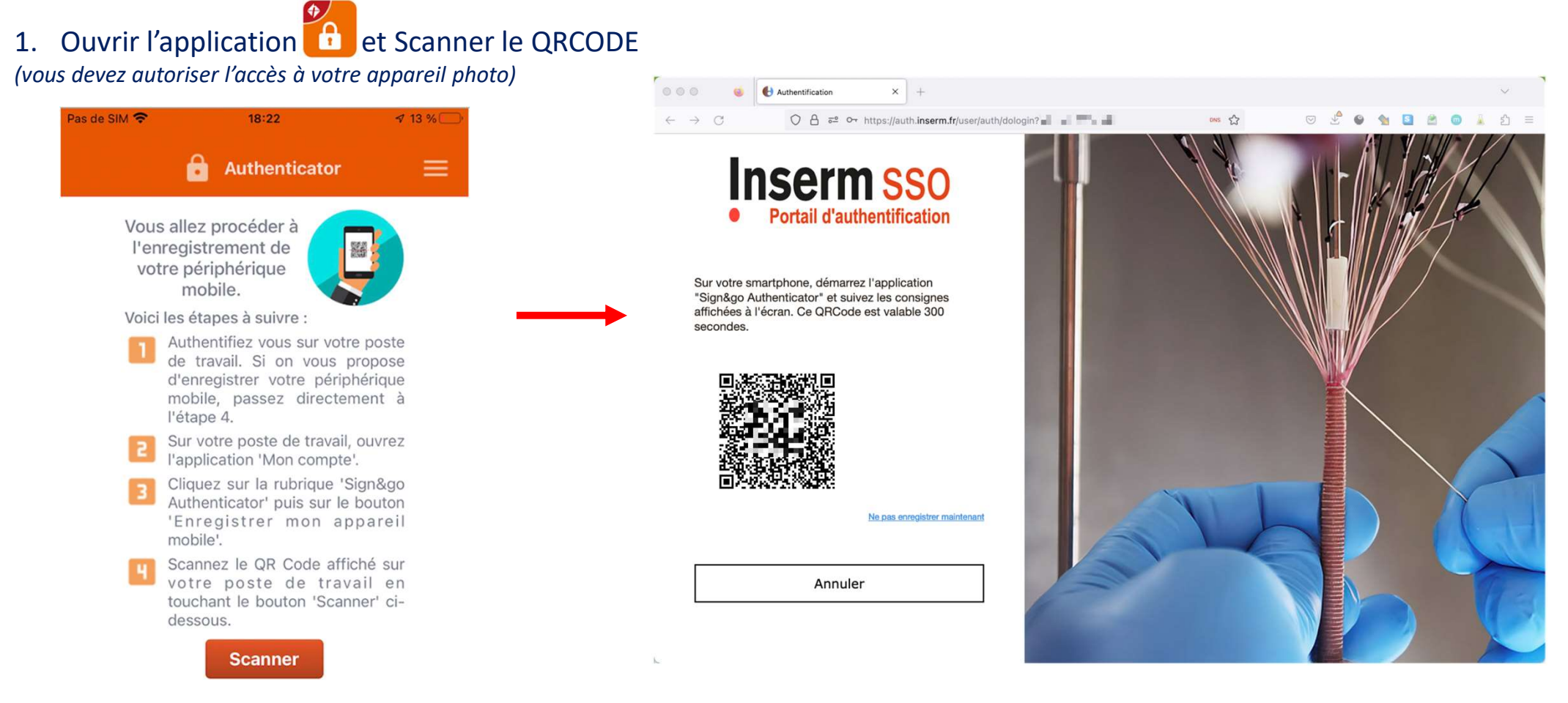

# 🌐 Inserm

# **Connexion au Portail Cloud INSERM**

#### ✓ ETAPE N°2.4 : Première connexion au SSO INSERM – Enrôlement du second facteur d'authentification

- 1. Renseigner les questions secrètes sur votre navigateur (minimum 4 réponses)
- 2. Accepter que le portail Cloud utilise vos données (obligation d'accepter pour accéder au portail)

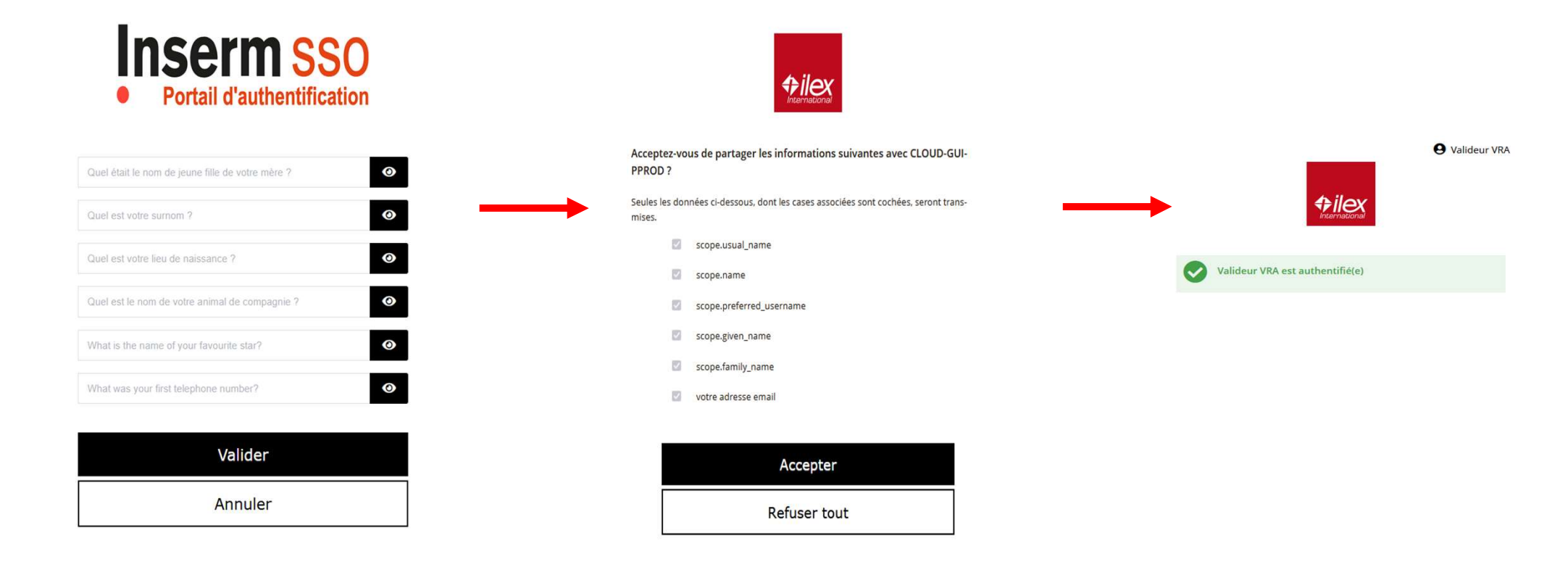

# 🌵 Inserm

# **Connexion au Portail Cloud INSERM**

- ✓ ETAPE N°2.5 : Première connexion au SSO INSERM Enrôlement du second facteur d'authentification
- 1. Votre utilisateur est maintenant enrôlé dans l'application 🚹 Ilex Sign&Go

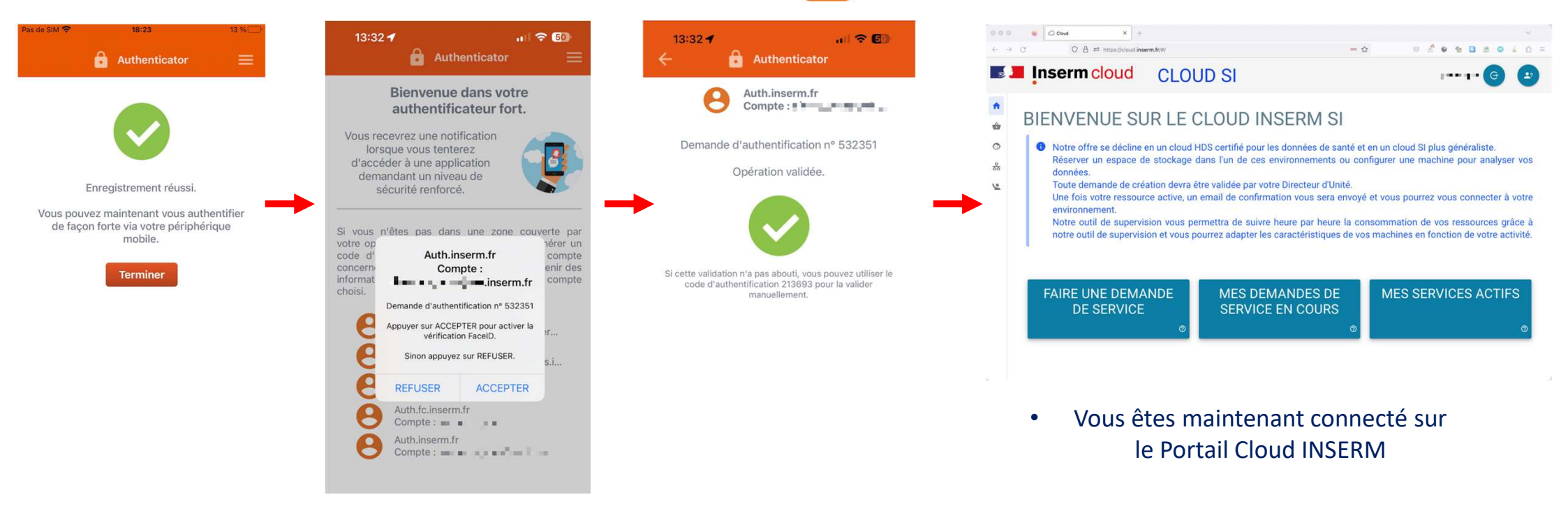

- Cliquer sur « Terminer »
- Puis Cliquez sur « Accepter »

Une notification devrait apparaitre sur votre appareil. si ce n'est pas le cas vous pouvez ouvrir l'application ou vos mails. Un numéro unique de demande d'approbation est donné à l'écran, ici dans l'exemple c'est 532351

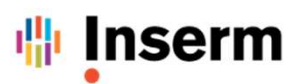

#### ✓ ETAPE N°3 : Connexion au Portail Cloud INSERM

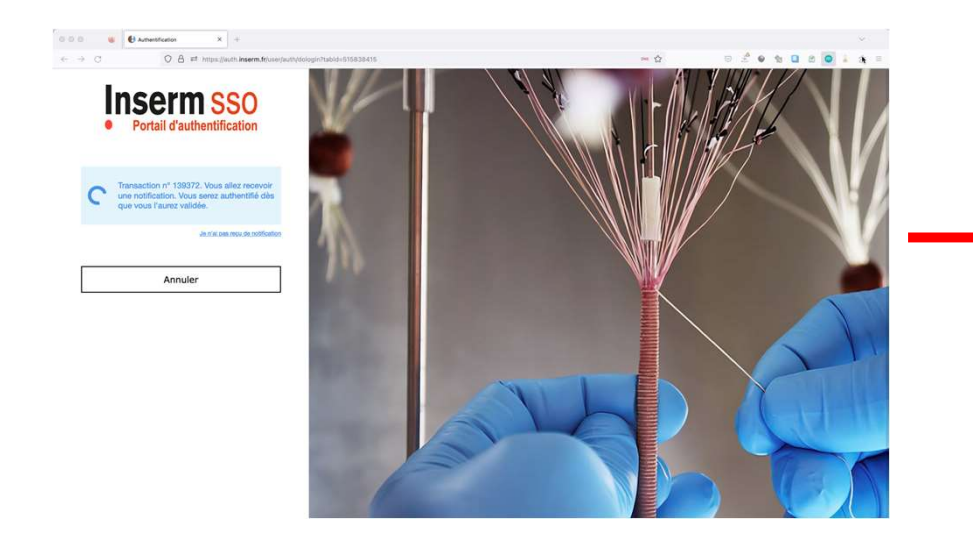

Une notification devrait apparaitre sur votre appareil. si ce n'est pas le cas vous pouvez ouvrir l'application ou vos mails et générer le code en cliquant sur le compte. Un numéro unique de demande d'approbation est donné à l'écran, ici dans l'exemple c'est 139372

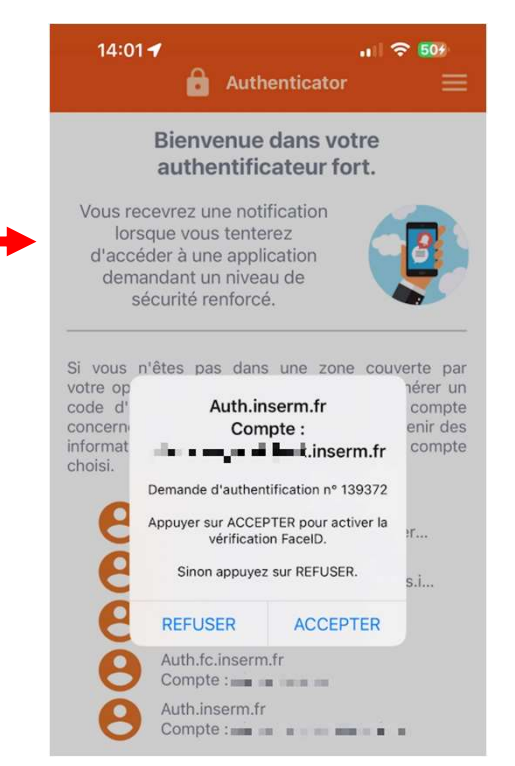

#### Sur l'application Mobile Sign&Go

• Cliquer sur « Accepter »

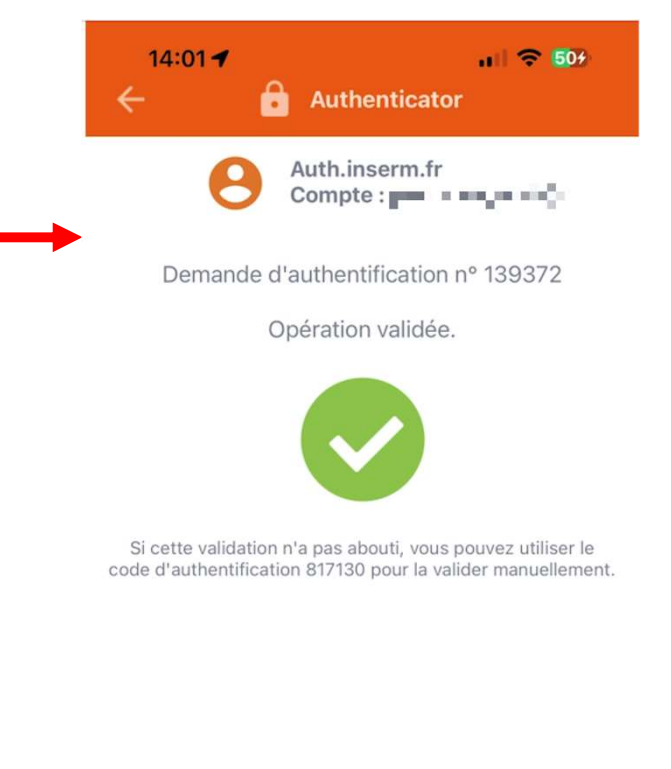

# L'authentification a été acceptée

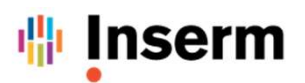

#### ✓ ETAPE N°3 : Connexion au Portail Cloud INSERM

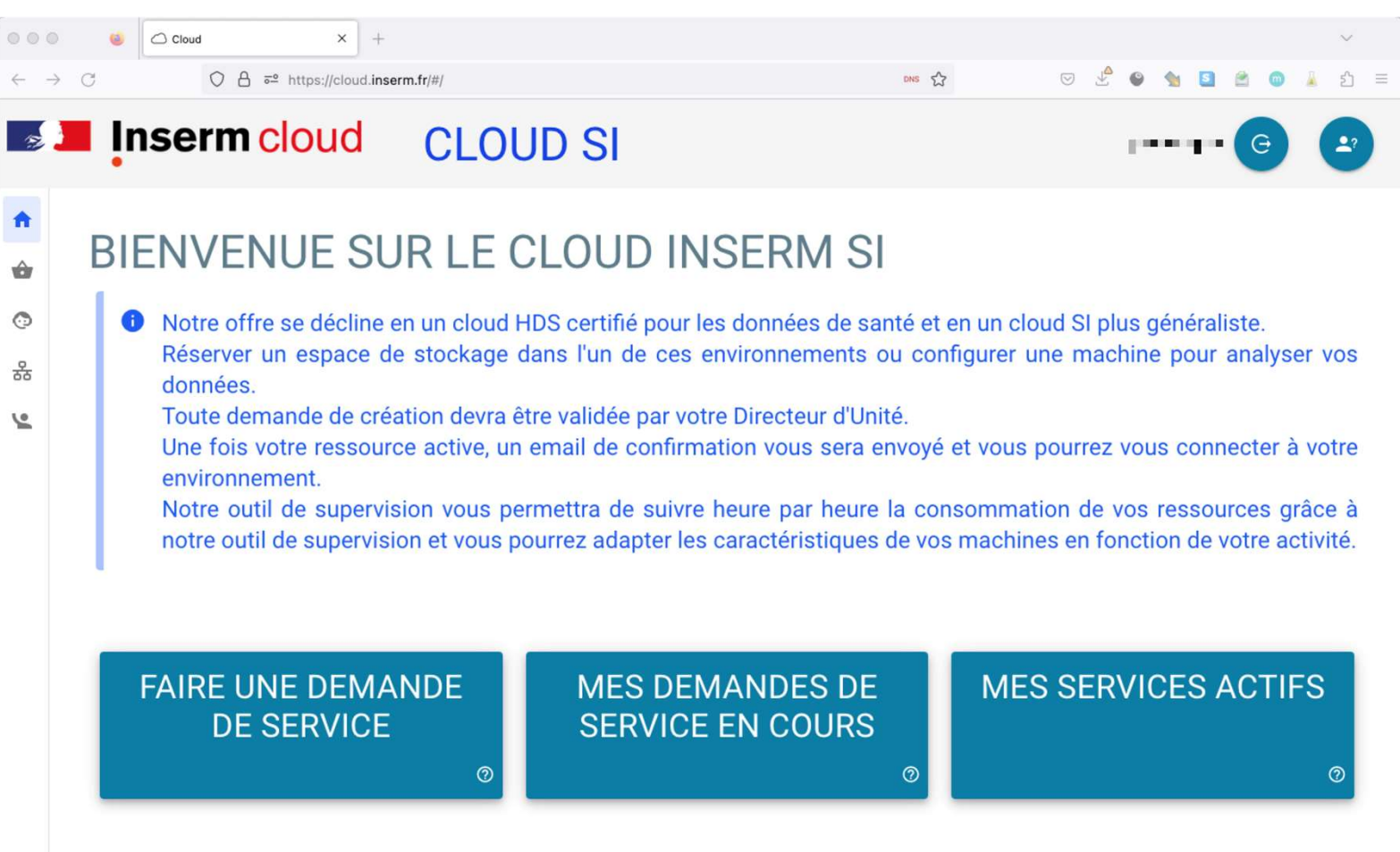

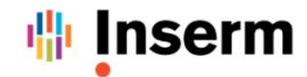

# FAIRE UNE DEMANDE DE MACHINE VIRTUELLE

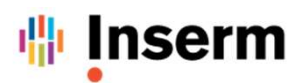

✓ FAIRE UNE DEMANDE DE SERVICE : MACHINE VIRTUELLE – ETAPE 1/7

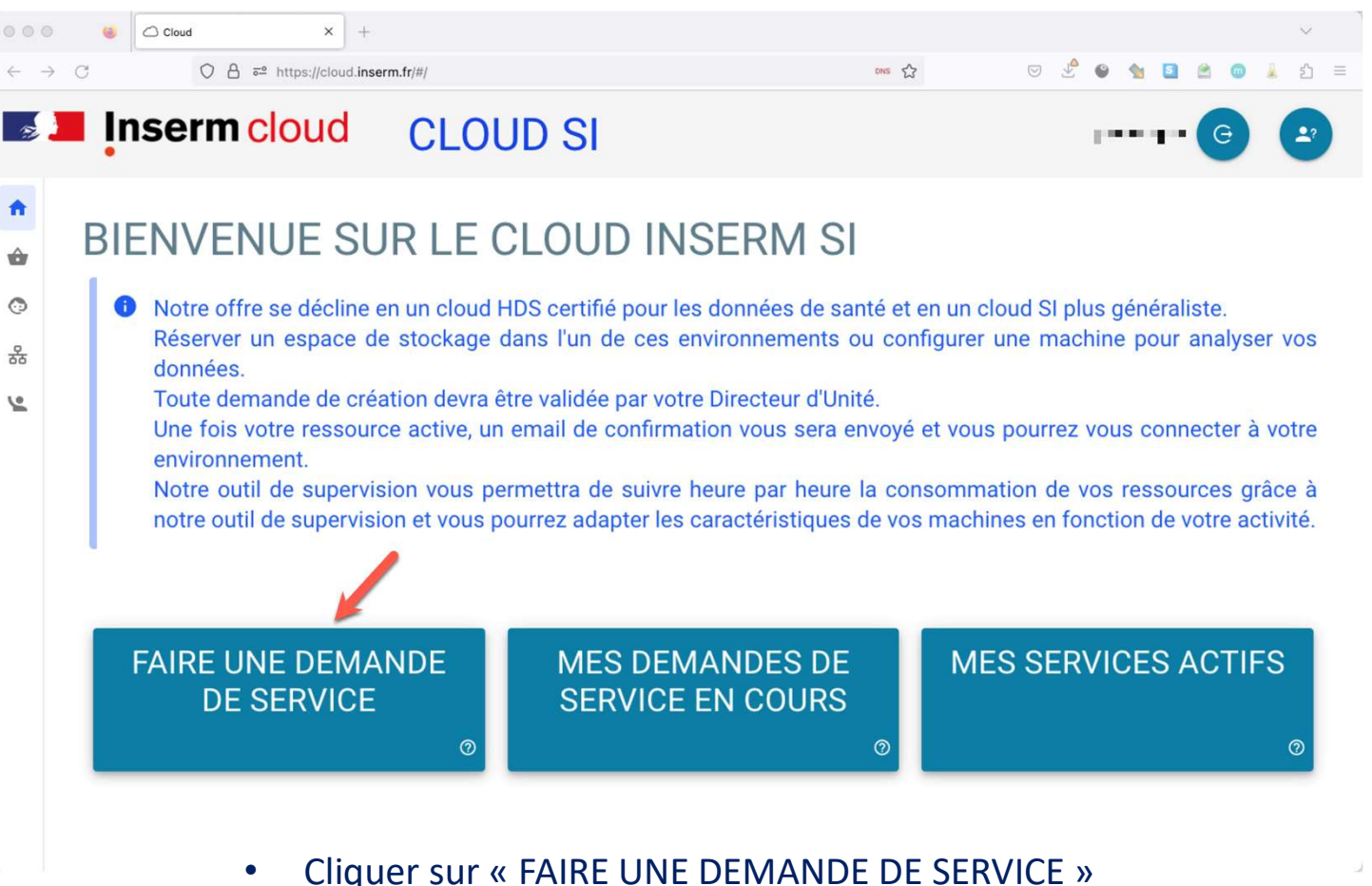

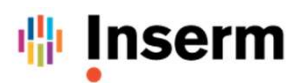

✓ FAIRE UNE DEMANDE DE SERVICE : MACHINE VIRTUELLE – ETAPE 2/7

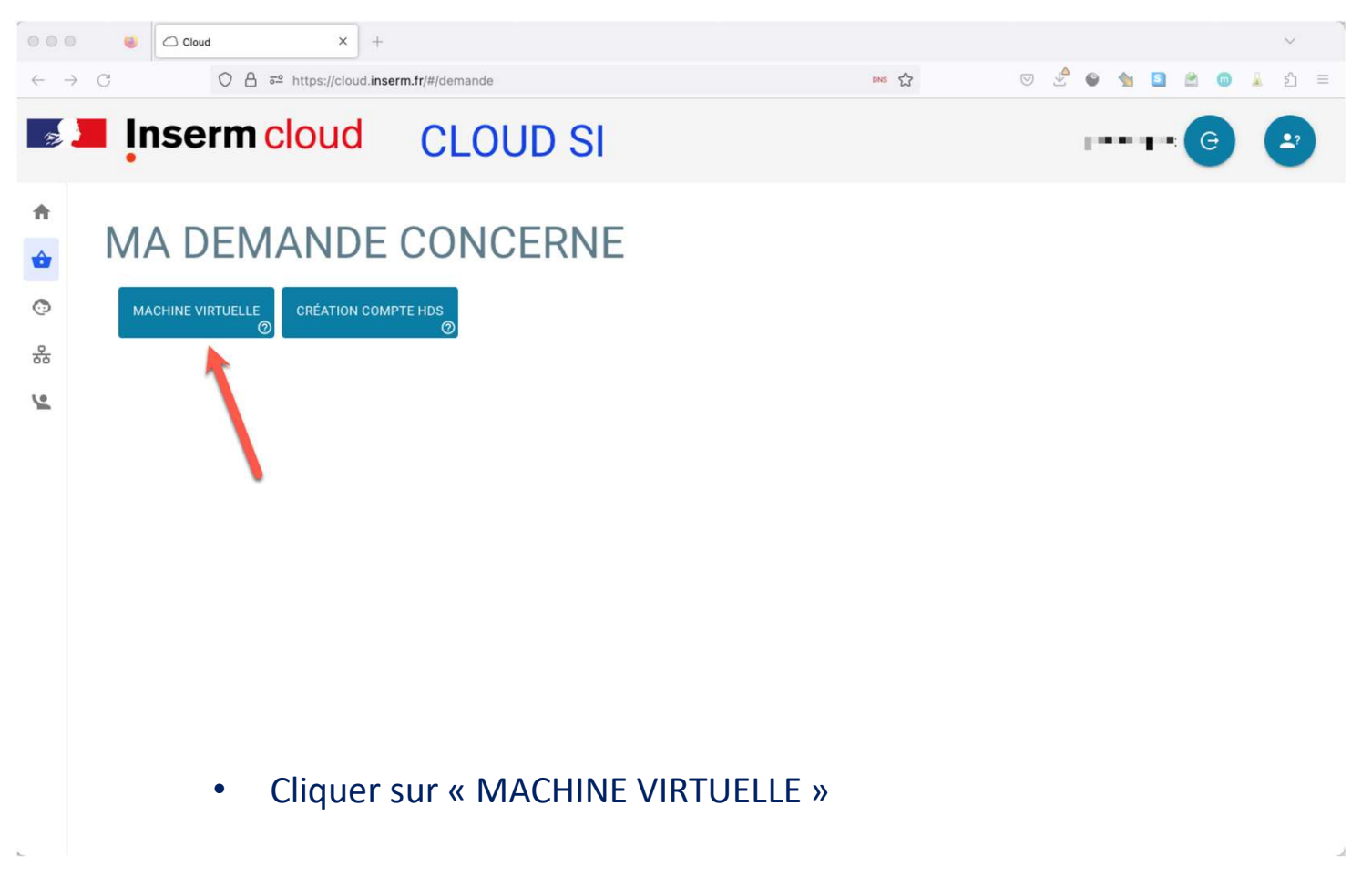

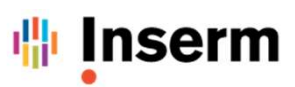

#### ✓ FAIRE UNE DEMANDE DE SERVICE : MACHINE VIRTUELLE – ETAPE 3/7

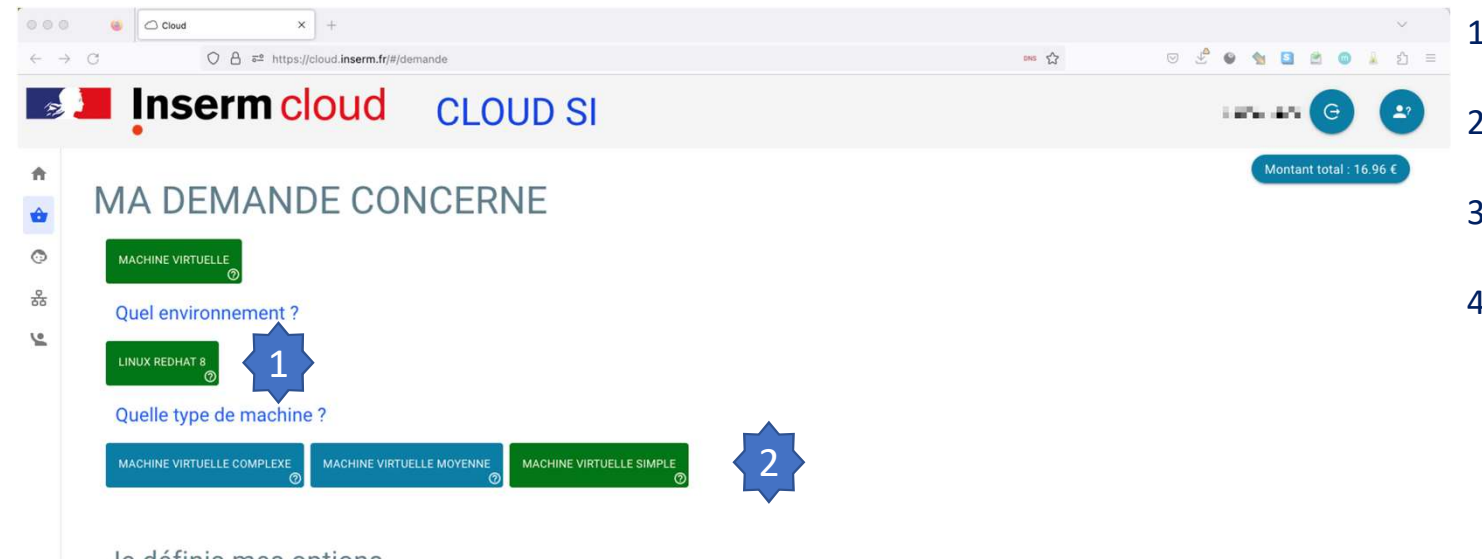

- 1. Cliquer sur l'environnement retenu
- 2. Choisir le type de machine
- 3. Activer ou non l'option de sauvegarde
- 4. Ajouter ou non un disque supplémentaire

#### Je définis mes options

| SAUVEGARDE       | Ø     |
|------------------|-------|
| Activer l'option |       |
|                  | Ø     |
| 4                | 20 60 |

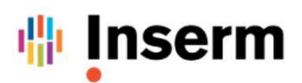

✓ FAIRE UNE DEMANDE DE SERVICE : MACHINE VIRTUELLE – ETAPE 4/7

| ● ● ● ● ● Cloud × +                                                                                                    |                   | $\sim$                                |
|----------------------------------------------------------------------------------------------------|-------------------|---------------------------------------|
| $\leftarrow \ \rightarrow \ \mathbb{C}$ $\bigcirc \ \mathbb{A}$ $\ \overline{\mathfrak{s}^2}$ https://cloud.inserm.ir/#/demande | ena z             | ද 🗢 🖑 👻 🐀 🖻 🛓 වූ =                    |
| <b>Inserm</b> cloud CLOUE                                                                                                    | D SI              | ····· · · · · · · · · · · · · · · · · |
| ♠ SAUVEGARDE                                                                                                    |                   | Montant total : 16.96 €               |
| Activer l'option                                                                                                    |                   |                                       |
| DISQUE SUPPLÉMENTAIRE                                                                                                    |                   | Ø                                     |
|                                                                                                    |                   | 20 60                                 |
| 2                                                                                                    |                   |                                       |
| Mensuel                                                                                                    |                   |                                       |
| Nom                                                                                                    | Quantité demandée | Prix unitaire Total                   |
| Machine Virtuelle 🍘                                                                                                    | 1                 | 0€ 0.00€                              |
| Linux Redhat 8 👩                                                                                                    | 0                 | 0€ 0.00€                              |
| Machine virtuelle simple 🧑                                                                                                    | 1                 | 16.5 € 16.50 €                        |
| Disque supplémentaire 🕥                                                                                                    | 20                | 0.02293 € 0.46 €                      |
| Total                                                                                                    |                   | 16.96 €                               |
|                                                                                                    | SUIVANT           | 1                                     |
| © 2023 DSI INSERM                                                                                                    | Version           | :1.0.1                                |

- Visionner le budget mensuel du service
- Cliquer sur « SUIVANT »

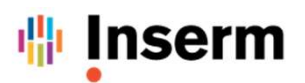

#### ✓ FAIRE UNE DEMANDE DE SERVICE : MACHINE VIRTUELLE – ETAPE 5/7

| 0 0 🥹 🖸 Clou             | id x +                                                                                                    |                                                                      | ~                          |
|--------------------------|----------------------------------------------------------------------------------------------------|----------------------------------------------------------------------|----------------------------|
| → C                      | Q ≜ ₽ <sup>±</sup> https://cloud.inserm.fr/#/demande                                                                                                    | ens 🔂 🔍 🔮 🍨                                                          | 🖌 🖬 🗃 🗰 👗 ව                |
| Domaine de recherche     |                                                                                                    |                                                                      | ③ •                        |
| Mots clés (séparés par   | r des virgules)                                                                                                    |                                                                      | 0                          |
| Descriptif du projet     |                                                                                                    |                                                                      |                            |
| Structure<br>Test_presta | Veuillez noter que ce mot de passe ne sera pas affiché à nouveau.<br>Merci de copier le mot de passe dans un espace sécurisé, il vous sera nécessaire pour accéder à<br>Une notification par e-mail vous sera envoyée lorsque le service sera prêt. | i votre service après l'approbation de votre supérieur hiérarchique. | <b>—</b> (0)               |
|                          | COPIER LE MOT DE PASSE ET CONTIN                                                                                                    | NUER                                                                 | x sur la durée de vie: 0 € |
| ANNULER                  |                                                                                                    | SOUM                                                                 | IETTRE MA DEMANDE          |

- Sauvegarder de façon sécurisée le mot de passe fourni
- Cliquer sur « COPIER LE MOT DE PASSE ET CONTINUER »

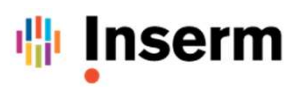

#### ✓ FAIRE UNE DEMANDE DE SERVICE : MACHINE VIRTUELLE – ETAPE 6/7

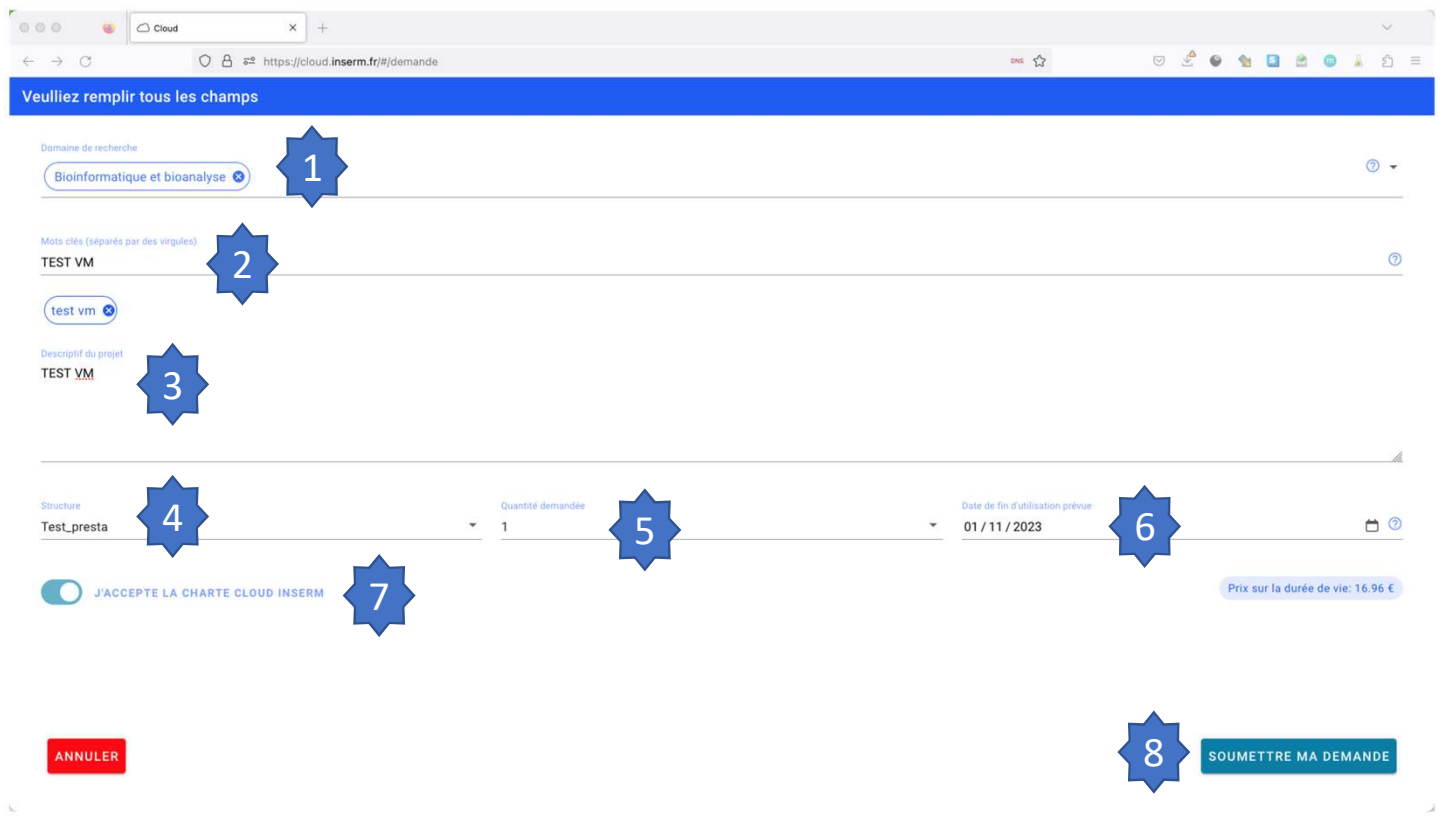

- 1. Choisir le Domaine de recherche
- 2. Ajouter des mots clefs
- 3. Ajouter un descriptif du projet cible
- 4. Valider la structure d'appartenance
- 5. Valider la quantité de VM demandée
- 6. Valider la date de fin prévue du service\*
- 7. Accepter la Charte Cloud de l'INSERM
- 8. Cliquer sur « SOUMETTRE MA DEMANDE »

\* A la date de fin prévue du service, une notification sera envoyée pour informer de la fin et de la suppression de la Machine Virtuelle.

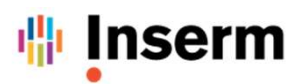

#### ✓ FAIRE UNE DEMANDE DE SERVICE : MACHINE VIRTUELLE – ETAPE 7/7

| ◎ ◎                                                | × +                                                                                                    |       |     | ٨           |           |            | $\sim$       |   |
|----------------------------------------------------|----------------------------------------------------------------------------------------------------|-------|-----|-------------|-----------|------------|--------------|---|
| $\leftarrow \rightarrow \mathbb{C}$ O A = http:    | :://cloud.inserm.fr/#/demande tos ☆                                                                                                    |       | ≗ ⊚ | 1           | 8         | <b>0</b> 🗼 | ර ම          | = |
| Veulliez remplir tous les champs                   |                                                                                                    |       |     |             |           |            |              |   |
| Domaine de recherche Bioinformatique et bioanalyse |                                                                                                    |       |     |             |           |            |              |   |
| Mots clés (séparés par des virgules)<br>TEST VM    |                                                                                                    |       |     |             |           |            | 0            |   |
| test vm<br>Descriptif du projet<br>TEST VM         | Êtes vous sûrs ?<br>Cette demande va partir chez votre responsable de structure.<br>Si le nom affiché ne correspond pas à cette personne ou qu'il est vide, merci de faire un ticket (bouton en haut à dro<br>Responsable(s) :<br>Oui, je confirme | oite) |     |             |           |            |              |   |
| Structure<br>Test_presta                           |                                                                                                    | NON   |     |             |           |            | <b>8</b> (0) |   |
| J'ACCEPTE LA CHARTE CLOUD IN                       | ISERM                                                                                                    |       |     | Prix sur la | i durée c | le vie: 16 | 5.96 €       |   |
| ANNULER                                            |                                                                                                    |       | so  | JMETTI      | RE MA     | DEMAI      | NDE          |   |

\* Si le responsable indiqué n'est pas le bon, appuyer sur bouton « NON » et aller dans menu assistance pour faire un ticket.

• Confirmer votre demande et cliquer sur « OUI »

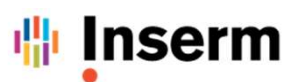

#### ✓ FAIRE UNE DEMANDE DE SERVICE : MACHINE VIRTUELLE – ETAPE 8/8

| 1. Réception de                                                                                                    | es Emails de confirmati                                                            | on et de validatio    | on ou de refus d                                                                                                    | de votre demande de                                                 | Machine Virtuelle     |
|----------------------------------------------------------------------------------------------------|------------------------------------------------------------------------------------|-----------------------|----------------------------------------------------------------------------------------------------|---------------------------------------------------------------------|-----------------------|
| Demande validation su<br>Expéditeur : [noreply@inserr<br>A:                                                                                                    | ervice CLOUD<br>n.fr                                                               | 25 Octobre 2023 14:46 | Demande validation s           Expéditeur :         noreply@inse           À:                                                         | service CLOUD                                                       | 25 Octobre 2023 14:47 |
| RÉPUBLIQUE<br>FRANÇAISE<br>Libreti<br>Agateti<br>Foatemiat                                                                                                    | La science pour la santé<br>From science to health                                 |                       | RÉPUBLIQUE<br>FRANÇAISE<br>Librai<br>Againt<br>Franreit                                                                               | La science pour la santé<br>From science to health                  |                       |
| Bonjour,<br>Votre demande de service "Machine Virtu<br>Bonne Journée<br>Les équipes du DSI                                                                                                    | elle" est en validation chez votre responsable de structure.<br>Voir cette demande |                       | Bonjour,<br>Votre demande de service "Machine Virt<br>Bonne Journée<br>Les équipes du DSI                                             | uelle" est validée et sera bientôt effective.<br>Voir cette demande |                       |
| Création de votre serv<br>Expéditeur : noreply@inser<br>A:                                                                                                    | rice CLOUD<br>m.fr                                                                 |                       | Demande validatio                                                                                                    | on service CLOUD                                                    |                       |
| RÉPUBLIQUE<br>FRANÇAISE<br>Liberi<br>Agilia<br>Foatereiai                                                                                                    | La science pour la santé<br>From science to health                                 |                       | RÉPUBLIQUE<br>FRANÇAISE<br>Libert<br>Libert<br>Libert<br>Libert<br>Libert<br>Libert<br>Libert<br>Libert<br>Libert<br>Libert<br>Libert | La science pour la santé<br>From science to bealth                  |                       |
| Bonjour,<br>Votre demande de service est effective:<br>• Machine Virtuelle<br>• Linux Redhat 8<br>• Machine virtuelle simple<br>• Nom de la machine virtuelle : dc2<br>• Ip la machine virtuelle : 10.106.72<br>Bonne Journée<br>Les équipes du DSI | 4cls039<br>2.8                                                                     |                       | Bonjour,<br>Votre demande de service "Machine<br>Bonne Journée<br>Les équipes du DSI                                                  | e Virtuelle" a été <mark>refusée</mark> .<br>Voir cette demande     |                       |
| Mail de livraise                                                                                                    | on des caractéristiques de votre V                                                 | • N                   | Mail de demande                                                                                                    | refusée                                                             |                       |

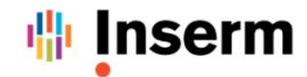

# FAIRE UNE DEMANDE DE COMPTE HDS

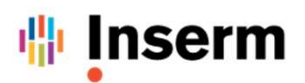

#### FAIRE UNE DEMANDE DE SERVICE : CREATION COMPTE HDS 1/5 $\checkmark$

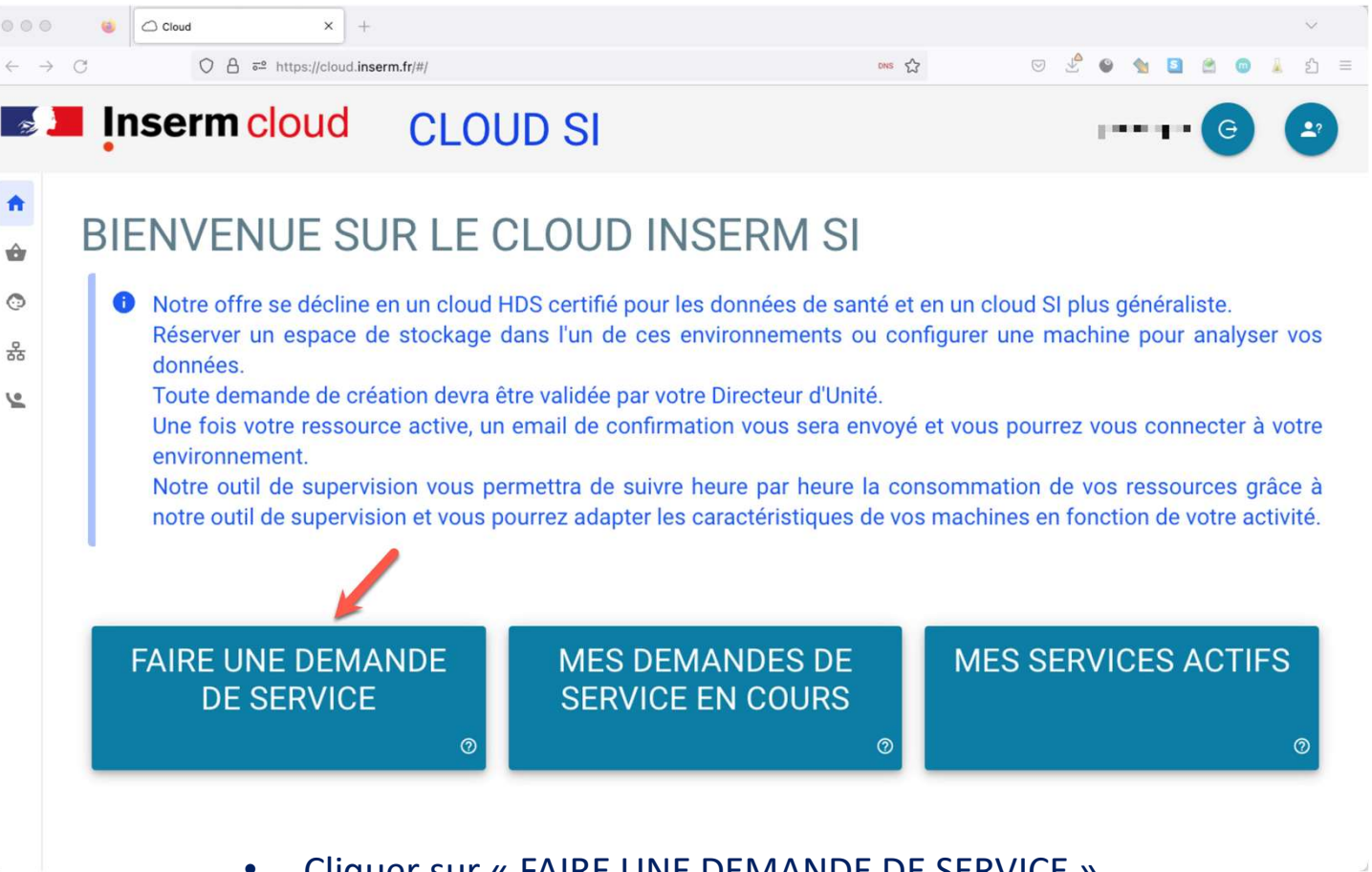

Cliquer sur « FAIRE UNE DEMANDE DE SERVICE »

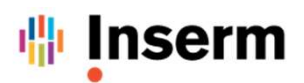

✓ FAIRE UNE DEMANDE DE SERVICE : CREATION COMPTE HDS 2/5

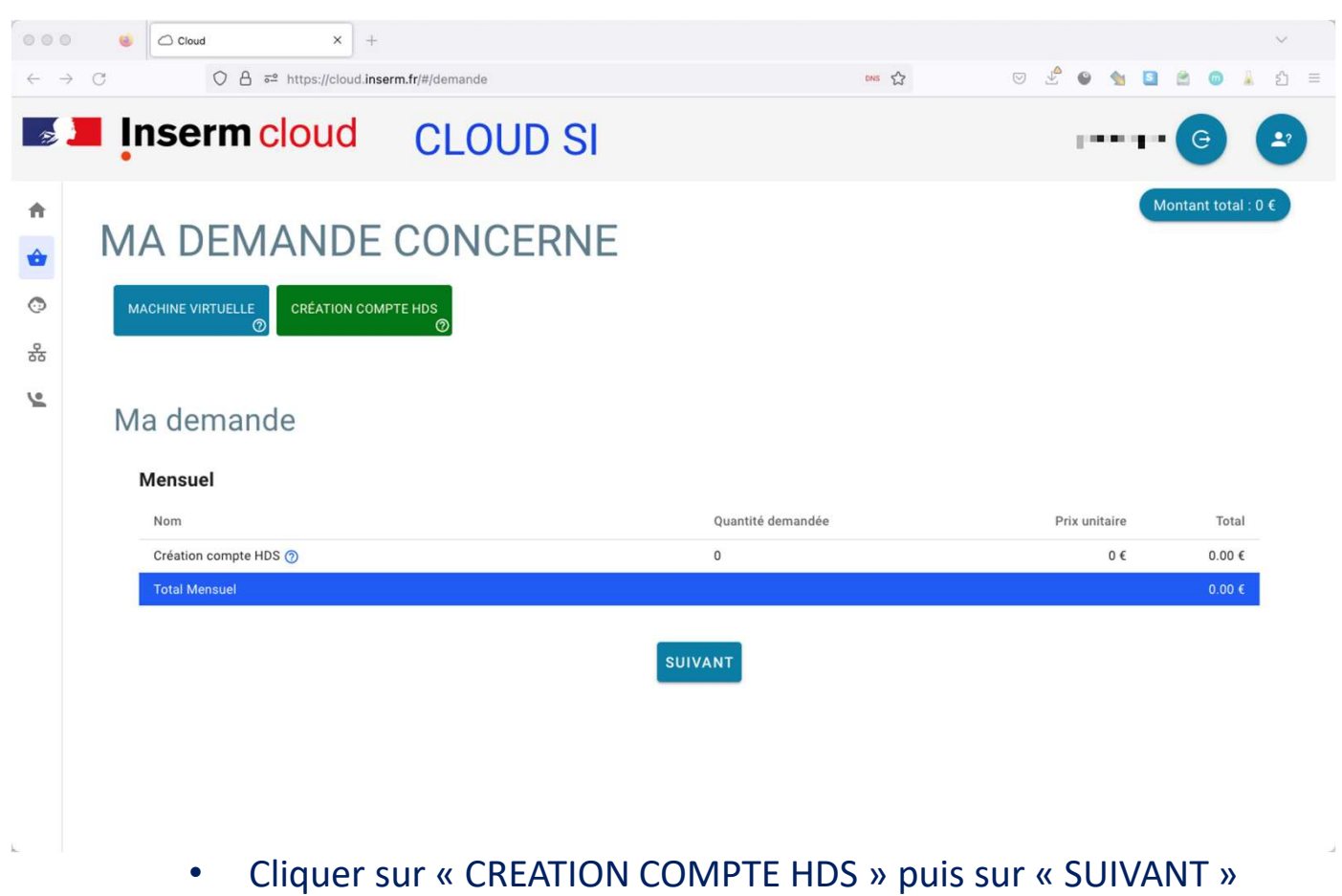

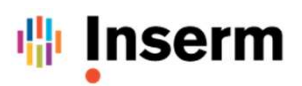

#### ✓ FAIRE UNE DEMANDE DE SERVICE : CREATION COMPTE HDS 3/5

| 000 0                                       | Cloud ×                   | +                     |       |     |        |            |            | $\sim$  | *   |
|---------------------------------------------|---------------------------|-----------------------|-------|-----|--------|------------|------------|---------|-----|
| $\leftarrow \ \rightarrow \ {\rm C}$        | O A ≅ https://clou        | d.inserm.fr/#/demande | DNS 🟠 | 0 🖌 | e 🖌    | 5 🖻        |            | ර       | =   |
| Domaine de recherc<br>Bioinformati          | he<br>que et bioanalyse 📎 |                       |       |     |        |            |            | ⑦ ▪     | -   |
| Mots clés (séparés<br>TEST HDS              | par des virgules)         |                       | <br>  |     |        |            |            | 0       | )   |
| Descriptif du projet<br>TEST <u>CREATIO</u> |                           | ,                     |       |     |        |            |            |         |     |
|                                             |                           |                       |       |     |        |            |            | //      | li. |
| J'ACC                                       | EPTE LA CHARTE CLOUD INSE | RM 4                  |       |     | Pri    | k sur la d | urée de vi | ie: 0 € |     |
|                                             |                           |                       |       |     |        |            |            |         |     |
| ANNULER                                     |                           |                       | 4     | 5   | SOUMET | TRE MA     | DEMA       | NDE     |     |

- 1. Choisir le Domaine de recherche
- 2. Ajouter des mots clés
  - 3. Ajouter un Descriptif du projet
  - 4. Accepter la Charte Cloud de l'INSERM
  - 5. Cliquer sur « SOUMETTRE MA DEMANDE »

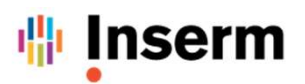

#### ✓ FAIRE UNE DEMANDE DE SERVICE : CREATION COMPTE HDS 4/5

| 000 0                                              | Cloud × +                                                                                                    |                                       |                       |                | $\sim$                   |
|----------------------------------------------------|----------------------------------------------------------------------------------------------------|---------------------------------------|-----------------------|----------------|--------------------------|
| $\leftrightarrow \rightarrow C$                    | ○ A = https://cloud.inserm.fr/#/demande                                                                                                    | DNS 🔂                                 | ▽ 🖉 🎱                 |                | 💿 👗 එ ≡                  |
| Domaine de recherci                                | e<br>jue et bioanalyse 🜒                                                                                                    |                                       |                       |                | ⊘ ▾                      |
| Mots clés (séparés p<br>TEST HDS                   | ar des virgules)                                                                                                    |                                       |                       |                | 0                        |
| test hds  Cescriptif du projet TEST CREATION UMARK | Étes vous sûrs ?         Cette demande va partir chez votre responsable de structure.<br>Si le nom affiché ne correspond pas à cette personne ou qu'il est vide, m         Responsable(s) :         Qui, je confirme | ierci de faire un ticket (bouton en l | haut à droite)<br>NON | Prix sur la di | ///.<br>urée de vie: 0 € |
| ANNULER                                            |                                                                                                    |                                       | sour                  | METTRE MA      | DEMANDE                  |

• Confirmer votre demande et cliquer sur « OUI »

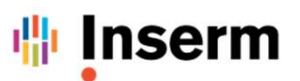

### **Utilisation du Portail Cloud INSERM**

#### ✓ FAIRE UNE DEMANDE DE SERVICE : CREATION COMPTE HDS 5/5

1. Réception des Emails de confirmation et de validation ou de refus de votre demande de VM

| Den<br>Exp<br>RéPUBLIC<br>FRANÇA<br>Liveri<br>Jeureniai<br>Ponjour,<br>Votre demande                                                                                                    | ande validation service CLOUD<br>editeur : noreply@inserm.tr<br>A:                   | 24 Octobre 2023 15:23                                            |                                                    |  |
|----------------------------------------------------------------------------------------------------|--------------------------------------------------------------------------------------|------------------------------------------------------------------|----------------------------------------------------|--|
| Bonne Journée<br>Les équipes du                                                                                                    | Voir cette demande                                                                   |                                                                  |                                                    |  |
| Création de votre compte<br>Expéditeur : noreply@inserm.fr<br>A:                                                                                                    | 24 Octobre 2023 15:30                                                                | Demande validation servi<br>Expéditeur : noreply@inserm.fr<br>A: |                                                    |  |
| RÉPUBLIQUE<br>FRANÇAISE<br>Literi<br>Againi<br>Franceid                                                                                                    | Serm<br>pour la santé<br>nom science to health                                       | RÉPUBLIQUE<br>FRANÇAISE<br>Harri<br>Harri<br>Franceiai           | La science pour la santé<br>From science to health |  |
| Bonjour,<br>Si votre compte sur l'environnement HDS existait déjà, merci de ne pas teni<br>Pour garantir la sécurité de l'environnement le mot de passe pour vous com<br>changer à votre premiere connexion. | compte de ces informations.<br>lecter est celui envoyé initialement que vous avez du | Bonjour,<br>Votre demande de service "Création compte H          | IDS" a été refusée.                                |  |
| votre compte HDS sera disponible dans les prochaines minutes                                                                                                    |                                                                                      | 1                                                                | Voir cette demande                                 |  |
| vos identifiants sont :<br>1. Login : @@ads.inserm.fr<br>2. Mot de passe : w <vm jhdeyksn<="" td=""><td></td><td>Bonne Journée<br/>Les équipes du DSI</td><td></td><td></td></vm>                            |                                                                                      | Bonne Journée<br>Les équipes du DSI                              |                                                    |  |
| Votre mot de passe sera à changer lors de votre première connexion                                                                                                    |                                                                                      |                                                                  |                                                    |  |
| Bonne Journée<br>Les équipes du DSI                                                                                                    |                                                                                      |                                                                  |                                                    |  |
| <ul> <li>Mail de livraison de votre compte</li> </ul>                                                                                                    | HDS                                                                                  | Mail de demande refus                                            | ée                                                 |  |

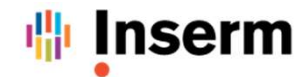

# VISUALISER SES DEMANDES EN COURS

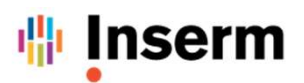

#### ✓ VISUALISATION DES DEMANDES DE SERVICE EN COURS

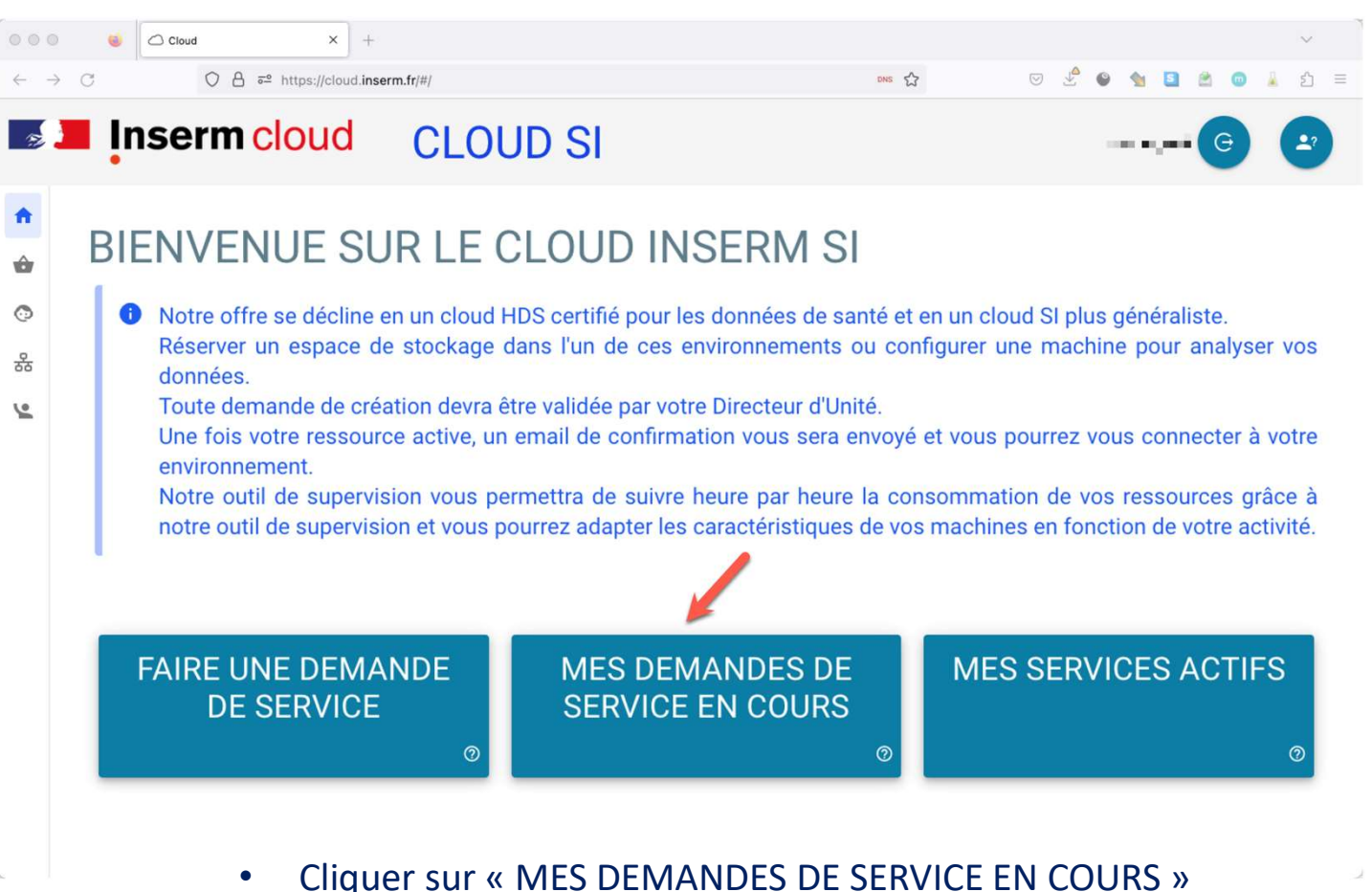

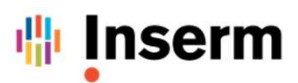

#### ✓ VISUALISATION DES DEMANDES DE SERVICE EN COURS

|                                                                                                    | G Cloud x +        |                                    |                                                                                                    |                                                                          | ~      | 0 0 0 😝 🖒 Chud X +                                                                                                    |                                        |                                                    |                                                                        |
|----------------------------------------------------------------------------------------------------|--------------------|------------------------------------|----------------------------------------------------------------------------------------------------|--------------------------------------------------------------------------|--------|----------------------------------------------------------------------------------------------------|----------------------------------------|----------------------------------------------------|------------------------------------------------------------------------|
|                                                                                                    |                    |                                    |                                                                                                    |                                                                          |        | ← → C O A # https://doub.inserm.fd/i/(call                                                                                                    |                                        |                                                    | 0 M =                                                                  |
| Ð                                                                                                    |                    | CLOUD S                            | I                                                                                                    |                                                                          |        | Demandeur : E T T T T L L L T<br>Quantité demandée : 1 (fin prévue : 20/11/2023)                                                                                                    |                                        |                                                    |                                                                        |
| <ul> <li>↑</li> <li>↓</li> <li>↓</li></ul> | GÉRER LES DEMAN    | NDES<br>Statut de<br>Brou<br>Rejet | la demande<br>Illons  Service en cours de création (2/2) Service en co<br>tée par le responsable  (Rejetée par droit de veto (na at | ours de création (1/2)  En attente d'un droit de veto ente de validation |        | Structure : Departement des systèmes d'information (Reponsable(s) : )  Mensuel  Non:  Mechano verselle @ Linux Reduit # @ Motesine verselle timpé @ Disque supportentier @ Total mensuel pour 1 service Total mensuel pour 1 service Total mensuel pour 1 service Total mensuel pour 1 service Total mensuel pour 1 service Total mensuel pour 1 service Total mensuel pour 1 service Total mensuel pour 1 service Motes cides : test_com, vm. simple. 80ao-20231113 | Quantité demandée<br>1<br>0<br>1<br>80 | Prix unitaire<br>0 €<br>0 £<br>16.5 €<br>0.02293 € | Total<br>0.00 ¢<br>1.630 ¢<br>1.833 ¢<br>18.33 ¢<br>18.33 ¢<br>18.32 ¢ |
|                                                                                                    | Date de la demande | Environnement                      | Offre                                                                                                    | Statut de la demande                                                     |        | Descriptif du projet                                                                                                    |                                        |                                                    |                                                                        |
|                                                                                                    | 13/11/2023 14h41   | Non HDS                            | Machine virtuelle simple                                                                                                    | Close                                                                    |        |                                                                                                    |                                        |                                                    |                                                                        |
|                                                                                                    | 13/11/2023 14h40   | Non HDS                            | Machine virtuelle complexe                                                                                                    | Close                                                                    |        |                                                                                                    | FERMER                                 |                                                    |                                                                        |
|                                                                                                    | 13/11/2023 14h40   | Non HDS                            | Machine virtuelle moyenne                                                                                                    | Close                                                                    |        | 2                                                                                                    |                                        |                                                    |                                                                        |
|                                                                                                    | 13/11/2023 14h39   | Non HDS                            | Machine virtuelle simple                                                                                                    | Close                                                                    | < > >I |                                                                                                    |                                        |                                                    |                                                                        |
|                                                                                                    | © 2023 D           | SI INSERM                          |                                                                                                    | Version : 1.0.3                                                          |        |                                                                                                    |                                        |                                                    |                                                                        |

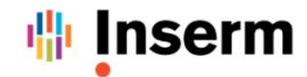

# VISUALISER SES SERVICES ACTIFS

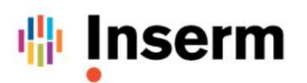

#### ✓ VISUALISATION DES SERVICES ACTIFS

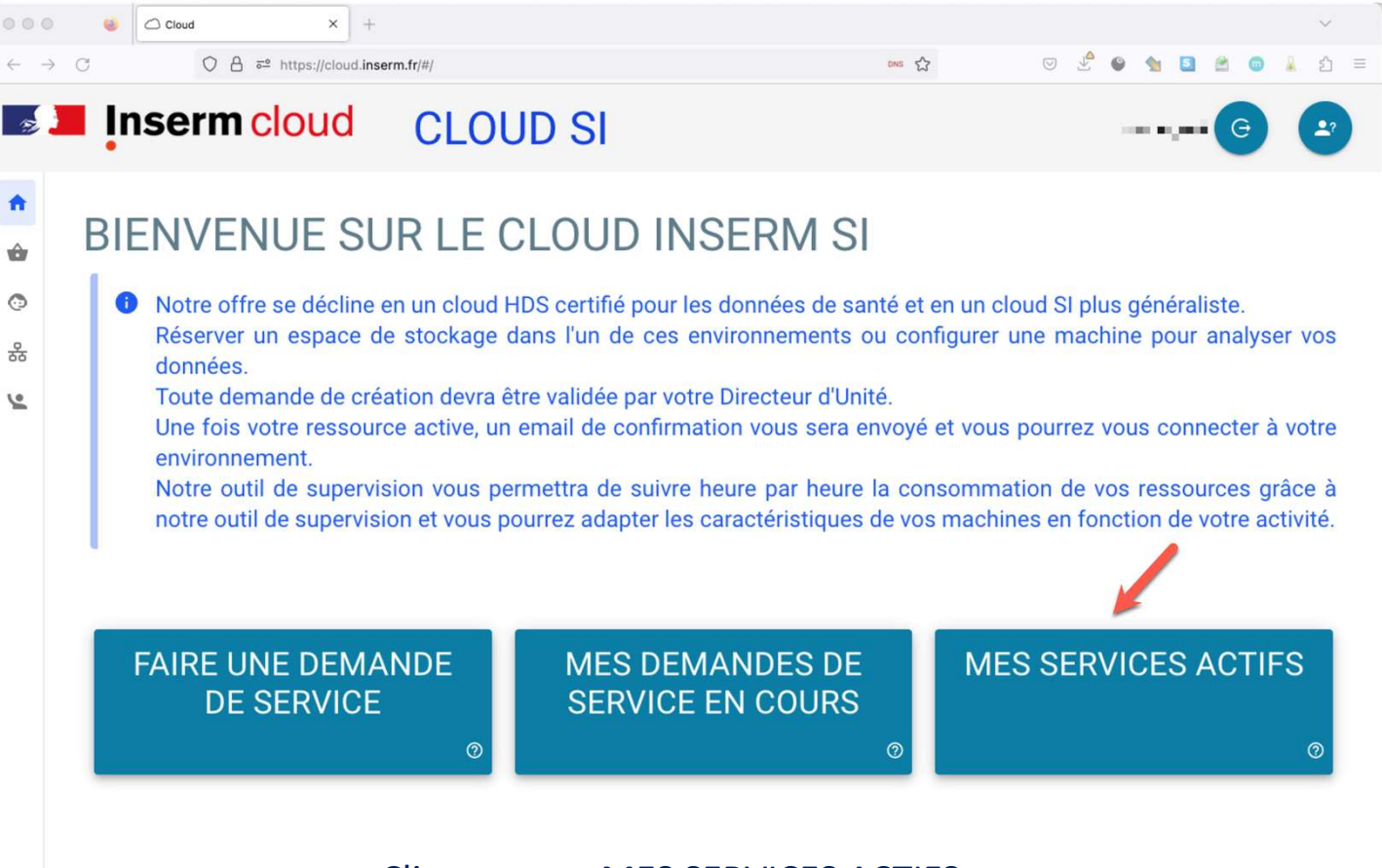

Cliquer sur « MES SERVICES ACTIFS »

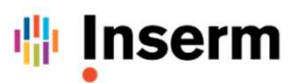

| ✓ VIRSUALISATION DES SERVIC                                                                                                    | ES ACTIFS                                                                                                    | Machine : dc24cls052                                                                                                    | 14      |
|----------------------------------------------------------------------------------------------------|----------------------------------------------------------------------------------------------------|----------------------------------------------------------------------------------------------------|---------|
| Crowd x +     C B ≓ https://dou/disem.fr/i/hervice     Inserm cloud CLOUD SI                                                                                                    |                                                                                                    | Offre : MACHINE VIRTUELLE SIMPLE     Date de fin : 23-11-01                                                                                                    | Details |
| MESSERVICES   Machine: dc24cls032   Image: dc24cls032   Image: dc24cls032   Image: dc24cls032   Image: dc24cls033   Image: dc24cls033   Image: dc24cls033   Image: dc24cls033   Image: dc24cls035   Image: dc24cls052   Image: dc24cls052 <td< td=""><td>Machine : dc24cls039       Image: Comparison of the comparison of the comparison</td><td>dc24cls052.inserm.fr       • 1 CPU         • 4 Go de RAM         Details :</td><td></td></td<> | Machine : dc24cls039       Image: Comparison of the comparison of the comparison | dc24cls052.inserm.fr       • 1 CPU         • 4 Go de RAM         Details :                                                                                                    |         |
| © 2023 DSI INSERM                                                                                                    | Version : 1.0.1                                                                                                    | <ul> <li>Offre : Machine virtuelle simple ?</li> <li>Date de fin : 23-11-01</li> <li>Fqdn : dc24cls052.inserm.fr</li> <li>Ip : 10.106.72.16</li> <li>Login : pierre.seguret</li> <li>Document : Fichier</li> </ul> |         |
|                                                                                                    |                                                                                                    | Options :         C       DISQUE SUPPLÉMENTAIRE : 20 GO (service en cours de construction)         Projet :         TEST VM         pense-bête :         null                                                      | 0       |
|                                                                                                    |                                                                                                    |                                                                                                    | FERMER  |

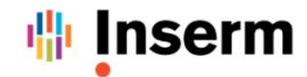

# SE CONNECTER A SA MACHINE VIRTUELLE

Inserm

### Connexion SSH à votre VM sur le Cloud INSERM NHDS

- 1. Préreguis : être connecté au VPN « remote.nhds.inserm.fr »
- 2. Ouvrir un terminal
- Sur Apple macOS:
  - ✓ Installer iTerm2 (https://iterm2.com)
  - ✓ Application  $\rightarrow$  iTerm
- Sur Microsoft Windows :
  - ✓ Télécharger Putty (<u>https://www.chiark.greenend.org.uk/~sgtatham/putty/</u>)
  - ✓ Lancer Putty et Configurer une session
- 3. Connexion à la VM sur macOS ou Linux :
- ssh [identifiant]@<nom de votre vm>.inserm.fr Ş

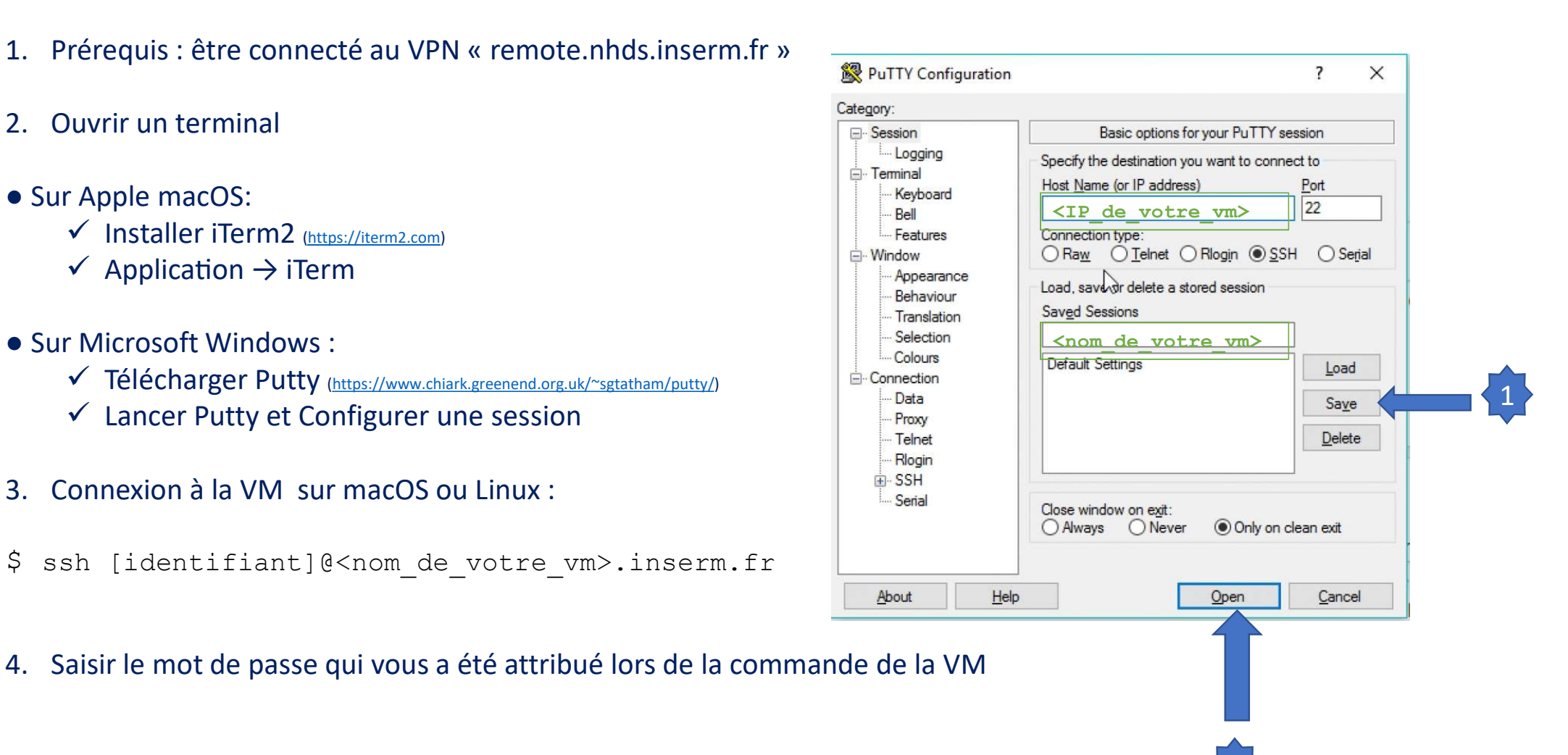

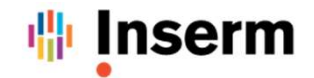

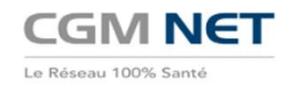

# <u>Cloud INSERM – Documentation Utilisateur</u>

# Service d'échange de fichiers sécurisé

version 1.0

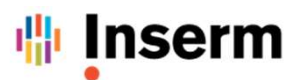

Service d'échange de fichiers sécurisé

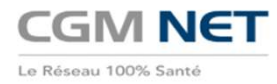

- ✓ Un service d'échange de fichiers sécurisé est mis à disposition des utilisateurs du Cloud INSERM
- Ce service est basé sur le protocole SFTP (SSH File Transfer Protocol)
- L'authentification des utilisateurs autorisés est réalisée grâce à l'annuaire Active Directory ADN de l'INSERM
- Les utilisateurs de ce service bénéficient d'un espace privatif avec un quota de volume de données de 20 Go
- L'accès à ce service s'effectue sur l'adresse *file.cloud.inserm.fr* au travers du VPN Global Protect INSERM
- Le client logiciel SFTP retenu pour l'accès à ce service est FileZilla

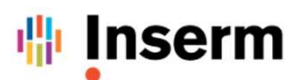

Téléchargement du client d'accès SFTP

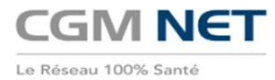

- ✓ Téléchargez et installez sur votre poste de travail le client SFTP Filezilla
- URL de téléchargement du logiciel FileZilla : <u>https://filezilla-project.org/download.php?type=client</u>
  - Pour Microsoft Windows 10 / 11
  - Pour Apple MacOS

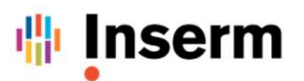

# Configuration du client d'accès SFTP FileZilla

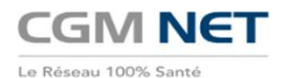

#### ✓ Configurez votre client SFTP FileZilla

| Hôte : Nort d'utilisateur : Mot de passe : Port : Connexion rapide 💌 🕜 🖉 🖉 🌀                                                                                                    | Sestionnaire de sites                                                                                                    |
|----------------------------------------------------------------------------------------------------|----------------------------------------------------------------------------------------------------|
| Sélectionnez une entrée :                                                                                                    | Général Avancé   Paramètres de transfert   Jeu de caractères                                                                                                    |
| Ste local : /                                                                                                    | Protocole :     2     SFTP - SSH File Transfer Protocol       Hôte :     3     file.cloud.inserm.fr     Port :                                                                                                    |
| Nam de Richter A Talle de Richte Type de folher<br>Avol<br>Applications Dessier 0104.2023 It4<br>Library Dessier 20.04.2023 It7<br>System Dessier 01.04.2023 It4<br>Usters Dessier 10.05.2023 It4<br>Eurore Dessier 10.05.2023 It4<br>Cores Dessier 10.05.2023 It4<br>Entre Dessier 10.05.2023 It4<br>Entre Dessier 10.05.2023 It4 | Type d'authentification : Normale           Utilisateur :       4         Votre identifiant utilisateur         Mot de passe :       Votre mot de passe         Couleur de fond :       Aucune \$         Commentaires :       • |
| Fichiers en file d'attente       Transferts échoués       Transferts réusais       Nouveau site       Nouveau dossier         Nouveau Favori       Renommer         Supprimer       Dupliquer                                                                                                    | Connexion OK Annular                                                                                                    |

- 1. Créer un nouveau site et le nommer file.cloud.inserm.fr
- 2. Choisir le protocole SFTP SSH File Transfer Protocol
- 3. Renseigner le nom d'Hôte *file.cloud.inserm.f*r ainsi que le *Port 22*
- 4. Renseignez vos identifiants Inserm (ADN) Utilisateur et Mot de passe
- 5. Cliquez sur Connexion

# **Inserm** Accès au service d'échange de fichiers sécurisé depuis votre VM

✓ Accédez au service d'échange de fichiers sécurisé depuis votre VM

• Depuis le shell votre VM Linux en utilisant la commande suivante :

#sftp -P 22 votre\_identifiant\_utilisateur\_ADN@file.cloud.inserm.fr